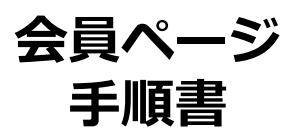

Ver 0.3 2018/05/14 更新

| 1.   | ログイン方法                  | 3  |
|------|-------------------------|----|
| 2.   | トップページ                  | 5  |
| 3.   | メニュー                    | 6  |
| 4.   | イベント情報                  | 7  |
| 4.1. | イベント情報とは                | 7  |
| 4.2. | イベント情報一覧                | 7  |
| 4.3. | イベント詳細                  | 8  |
| 4.4. | 内部メンバー限定資料(取扱注意・部外秘)ついて | 9  |
| 4.5. | イベント出欠記入                | 10 |
| 4.6. | 代理出席記入                  | 11 |
| 5.   | 関西経済同友会からのお知らせ          | 12 |
| 5.1. | 関西経済同友会からのお知らせとは        | 12 |
| 5.2. | 関西経済同友会からのお知らせ画面        | 12 |
| 5.3. | 関西経済同友会からのお知らせ詳細        | 13 |
| 6.   | 本会に関わる基本資料ほか            | 14 |
| 6.1. | 本会に関わる基本資料ほかとは          | 14 |
| 6.2. | 本会に関わる基本資料ほか画面          | 14 |
| 6.3. | 本会に関わる基本資料ほか詳細          | 15 |
| 7.   | 関西同友会会員名簿               | 16 |
| 7.1. | 関西同友会会員名簿画面             | 16 |
| 7.2. | 絞込、ソート機能                | 17 |
| 7.3. | 名簿情報                    | 18 |
| 8.   | 会員情報の変更                 | 19 |
| 9.   | 秘書設定                    | 20 |
| 10.  | メール設定                   | 21 |
| 11.  | 顏写真設定                   | 22 |
| 12.  | パスワードの変更                | 23 |

## 1.1. ログインページに移動

## 1.1.1. ページヘッダーリンクよりアクセス

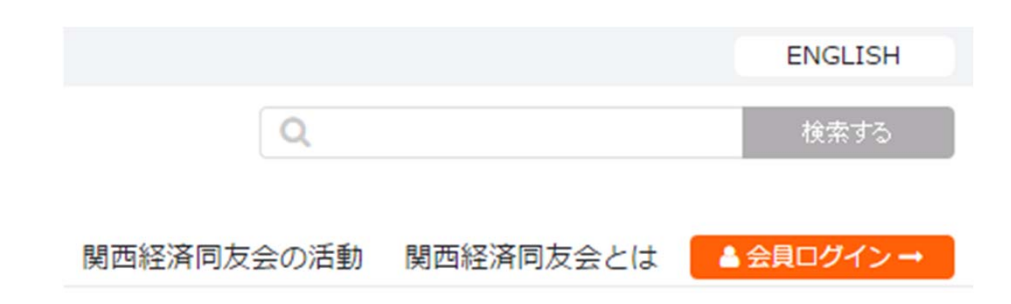

# 1.1.2. 下記のURLにアクセス

https://www.kansaidoyukai.or.jp/members/

| 一般社团法人                                                |                                    | ENGLISH                  |
|-------------------------------------------------------|------------------------------------|--------------------------|
| 関西経済同友会<br>KANSAI Association of Corporate Executives |                                    | Q 検索する                   |
| Hom                                                   | e 最新情報 提言・緊急アビール 代表幹事コメント 関西経済同が   | 友会の活動 関西経済同友会とは ▲会員ログイン→ |
|                                                       |                                    |                          |
|                                                       |                                    | -                        |
|                                                       | 関西経済同友会 会員ページヘログイン                 |                          |
|                                                       | 会員番号を忘れた場合は事務局までお問い合わせください         |                          |
|                                                       | 会員番号                               |                          |
|                                                       | バスワード                              |                          |
|                                                       | <ul> <li>パスワードを忘れた方はこちら</li> </ul> |                          |
|                                                       | ログインする                             |                          |
|                                                       |                                    |                          |
|                                                       |                                    |                          |
|                                                       |                                    |                          |
| Hama                                                  | 日始後辺 明本奴文司七会レけ 伊吉松市ついいた 恒三、取刍つし    | ジール 明玉纹文局七本不祥動 さいくいてい    |
| 開西経済同友会 4月15日                                         |                                    |                          |
| 使用条件                                                  | サイトマップ プライハシーホリシー リング集             | い合わせはこちらから               |
|                                                       |                                    |                          |
| (C) Copyright 2016 by KANSAI Association of Cor       | porate Executives                  |                          |

## 1.2. ログインする

- 1. 会員番号を入力
- 2. パスワードを入力
- 3. "ログインする"をクリック

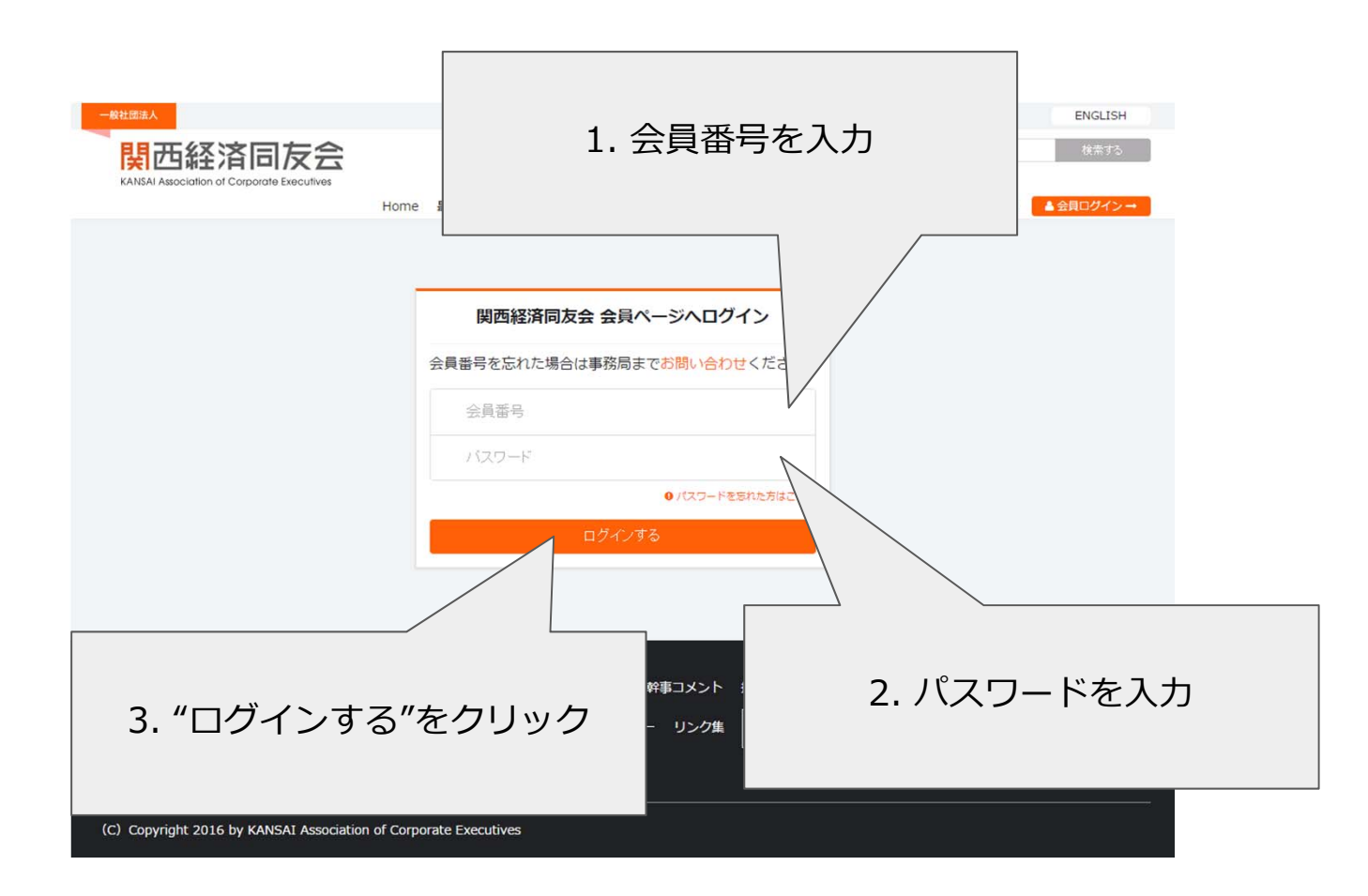

## 2. トップページ

| ■ 世界                                                    |                                 | Q                                                            |            | E      | NGLISH<br>食素する |
|---------------------------------------------------------|---------------------------------|--------------------------------------------------------------|------------|--------|----------------|
| KANSAI Association of Corporate Executives              | Home 最新情報                       | 報 提言・アピール 代表幹事コメント 私達の取り組み 関西経済同                             | 友会とは       | ▲会員个   | ং–୬^ →         |
| <b>同友会 太郎 様</b><br>00001 - 会員                           | 🛗 イベント情報                        | <sub>服</sub> (参加申込・出欠連絡・資 <mark>イベン</mark> ト                 | ~情朝        | 服の表    | 示              |
| メニュー                                                    | 役員会                             |                                                              |            | > to   | とみる            |
| 希 会員専用ページ トップ                                           | 2018年05月15日(火)<br>15:00~18:00   | 役員会イベント                                                      |            |        |                |
| 図 NEW 関西経済同友会からのお知らせ                                    |                                 |                                                              |            |        |                |
| <ul> <li>ゴイベント情報</li> <li>(参加申込・出欠連絡・資料等)</li> </ul>    | 主要イベント                          |                                                              |            | ゝもっ    | とみる            |
| <ul> <li>本会に関わる基本資料はか</li> <li>営 関西経済同友会会員名簿</li> </ul> | 2018年05月15日(火)<br>15:00~18:00   | 【総会】平成00年度通常総会のご案内                                           |            | B      | 出席             |
| ▲ 会員情報変更                                                |                                 |                                                              |            |        |                |
| □ 秘書設定                                                  | 政治・社会問題委                        | <b>奏員会</b>                                                   |            | > もっ   | とみる            |
| <ul> <li>×ール受信設定</li> <li></li></ul>                    | 2018年03月08日(木)<br>10:00 ~ 11:30 | 【政治・社会問題委員会】経済同友会 意見交換会資料(資料・                                | 議事要旨       | i) H   | 出席             |
| ✿ パスワードの変更                                              |                                 |                                                              |            |        |                |
| ◎ ログアウト                                                 | 時事問題研究会                         |                                                              |            | > もっ   | とみる            |
|                                                         | 2018年04月13日(金)<br>15:00~17:00   | 講演会資料等(日本テスト協会 会長 ヤマダ ハナコ 氏)                                 |            | H      | 出席             |
|                                                         | その他、あなたか                        | が参加できる講演会等                                                   |            | > もっ   | とみる            |
|                                                         | 開催日時                            | イベント名                                                        | 区别         | 参加     | 添付             |
|                                                         | 2018年05月11日(金)<br>14:00~15:30   | 関西広域インフラ委員会<br>【関西広域インフラ委員会 中之島再生医療センター分科会】ご案内(日本〇〇<br>産業協会) | 講演会        |        | 有              |
|                                                         |                                 |                                                              |            |        |                |
| ●般祖國法人                                                  | lome 最新情報 関西網<br>E用条件 サイトマップ    | 経済同友会とは 代表幹事コメント 提言・緊急アピール 関西経済同プ<br>プライパシーポリシー リンク集         | 友会の活動<br>ら | ENGLIS | н<br>          |

5

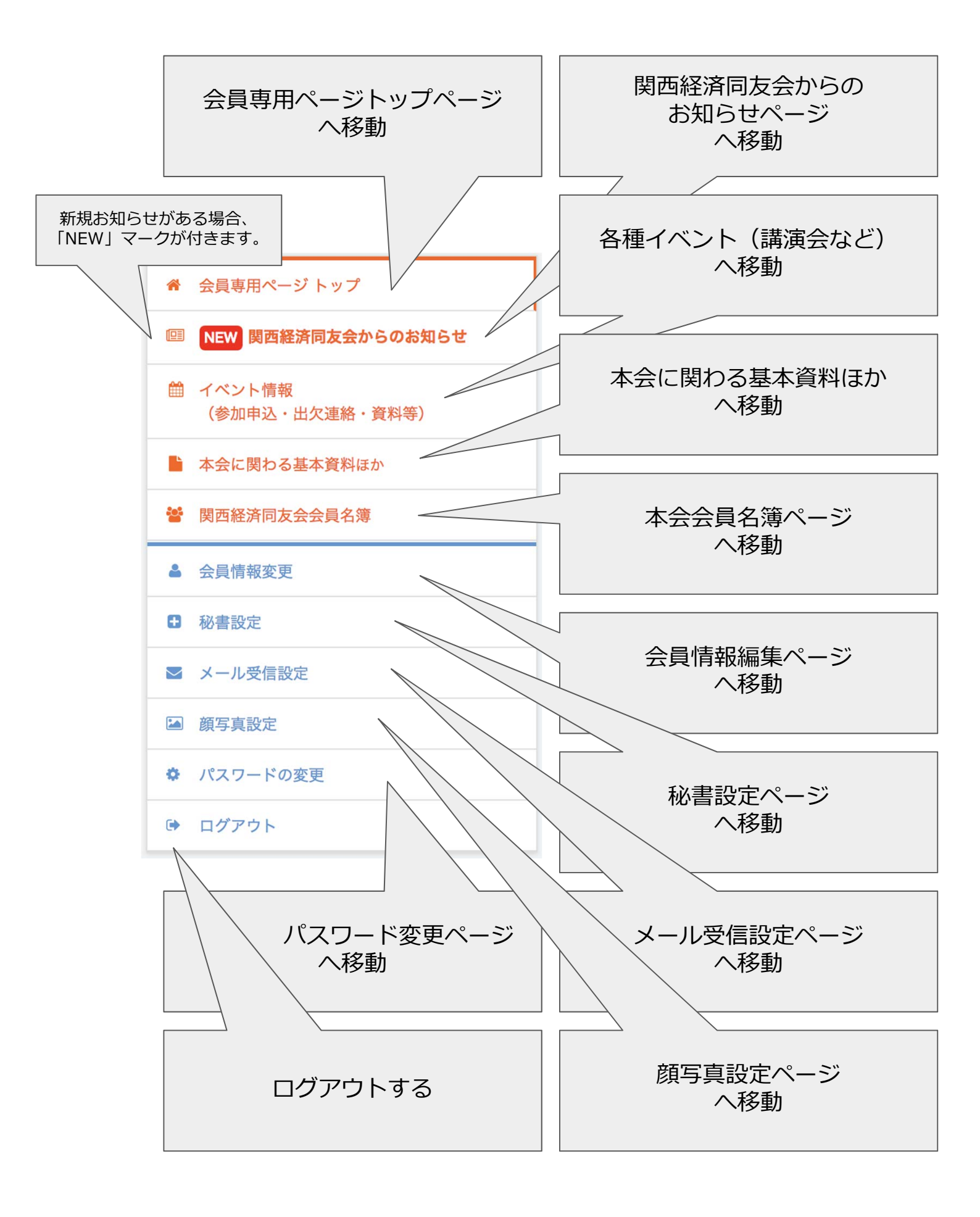

## 4.1. イベント情報とは

同友会が主催する講演会、所属する委員会の会合、 常任幹事会・幹事会等の情報の情報を掲載しています。 加えて、出欠・欠席を申し込むことができます。

#### 4.2. イベント情報一覧

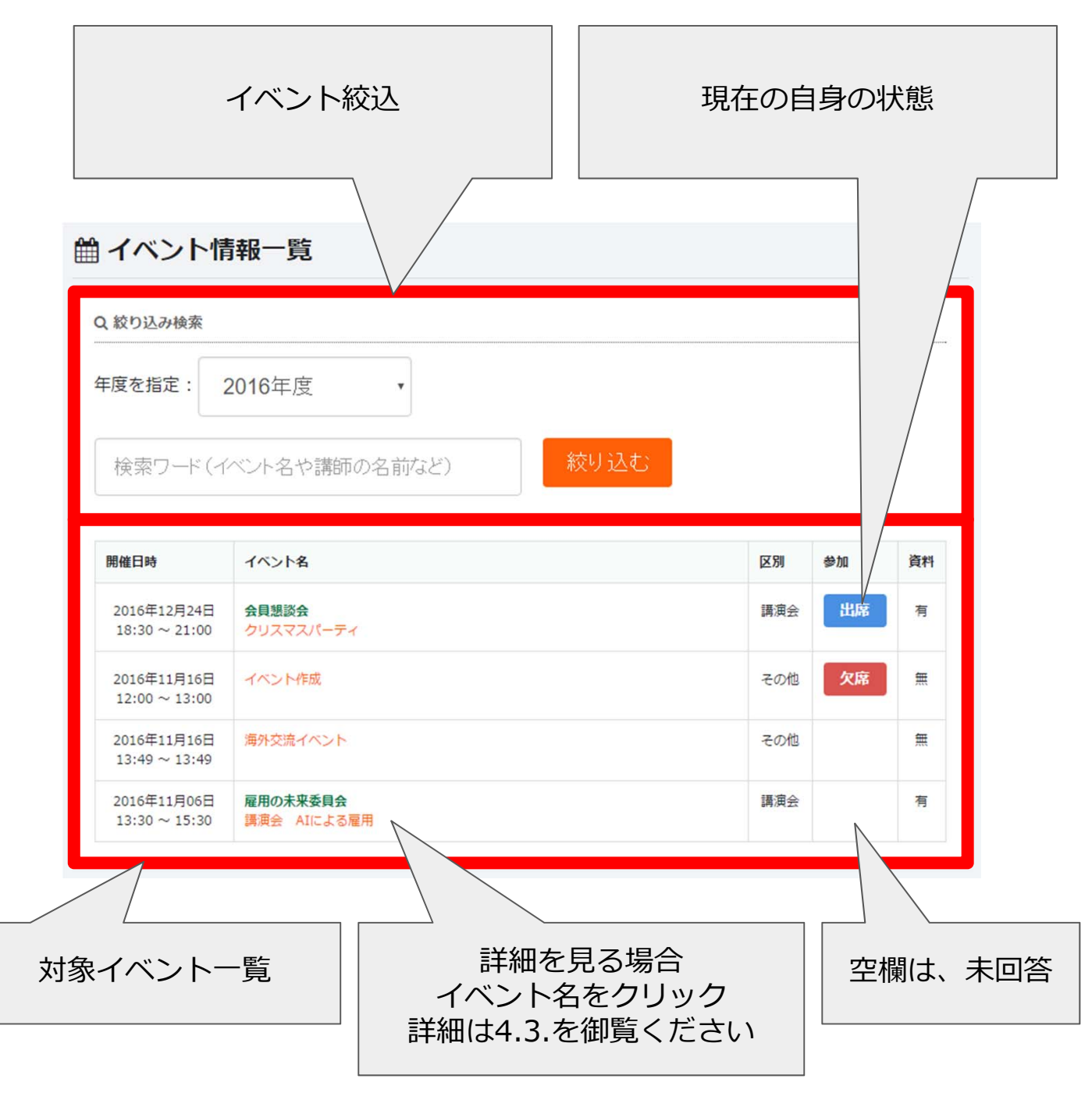

# 4. イベント情報

# 4.3. イベント詳細

| 曲 イベント情報詳細                                | 2.008                                    |  | イベント日時                     |
|-------------------------------------------|------------------------------------------|--|----------------------------|
| 2016年12月31日 12:00 ~ 16:00<br>テストイベント      |                                          |  | イベント名                      |
| テスト用イベントの概要部<br>概要部二行目<br>テスト添付ファイル.pdf   | *                                        |  | イベント概要文                    |
| <ul> <li>● 会場</li> <li>一 テスト会場</li> </ul> |                                          |  | 添付ファイル                     |
| ♥住所<br>テスト住所                              |                                          |  | 開催会場                       |
| <i>島 テーマ</i><br>テストテーマ<br>◆ 調師            |                                          |  | 開催住所                       |
| テスト講師       0 備考                          |                                          |  | 開催テーマ                      |
| テスト備考                                     |                                          |  | 講師                         |
| ■ 参加の申し込み<br>出欠席ステータス 区分                  | <b>お名前</b><br>回天会 三約 (ドウユウカイ サブロウ): スタッフ |  | 備考                         |
| 備考<br>◎ 参加 ◎ 不参加 ● 未決定 スタッフ<br>信 会        | 両友会 太郎(ドウユウカイ タロウ)スタッフ                   |  | 案内対象                       |
| 出欠意ステー                                    | 27.2支重する                                 |  | 自分を含む同会社の対象者の              |
|                                           | お名前<br>                                  |  | 出欠変更備考記入<br>詳細は4.5.を御覧ください |
| フリガナ (全角カタカナでご入力ください)<br>役職               | フリカナ (全角カタカナでご入力ください)                    |  | 代理出席者記入欄                   |
| 代理元名         代理元名           備名         備名 |                                          |  | 詳細は4.6.を御覧ください             |
| 代理出席を変更する                                 |                                          |  |                            |

## 4. イベント情報

#### 4.4. 内部メンバー限定資料(取扱注意・部外秘)ついて

イベントに関連するメンバー限定資料が 掲載される場合がございます。

| <b>巤 イベント情報詳細</b>                                                                                                    | 委員会               |
|----------------------------------------------------------------------------------------------------|-------------------|
| 2018年06月20日(#) 10:30 - 11:30<br>会合「平成30年度活動方針案について」のご案内                                                                                                    |                   |
| <ul> <li>拝啓 時下ますますご清祥のこととお慶び申し上げます。</li> <li>この度は、本会 テスト委員会6委員長・副委員長・委員ご就任のご内諾をいただき、誠に有り難うます。</li> <li>さて、早速ながら当委員会の第1回委員会会合(於:関西経済同友会)を開催し、本年度の活動方針</li> <li>運営について種々ご審議賜りたく存じます。</li> <li>なお、正副委員長の方につきましては、ご選任頂いておりますスタッフの方も今回の委員会会合にごければ幸いです。よろしくお願い申し上げます。</li> <li>ご多忙とは存じますが、是非、皆様お差し繰りご出席下さいますようお願い申し上げます。</li> </ul> | ござい<br>および<br>同行頂 |
| 180620テスト6会合案内状.docx                                                                                                    | *                 |
| 伯 内部メンバー限定資料(取扱注意・部外秘)                                                                                                    |                   |
| 会合内部資料.docx                                                                                                    | *                 |
| ② 日時                                                                                                    |                   |
| 2018年06月20日(水) 10:30 ~ 11:30                                                                                                    |                   |
| ● 会場                                                                                                    |                   |
| 関西経済同友会会議室                                                                                                    |                   |
|                                                                                                    |                   |

## 4. イベント情報

## 4.5. イベント出欠記入

下記の条件を満たした方が表示されます。

- ・イベントの対象者
- ・ログイン者と同じ会社に所属する方

表示されている方の参加、不参加を変更可能です。 出欠席内容を変更された場合、必ず最後に 「出欠席ステータスを確定する」のボタンを押して 出欠席情報を確定してください。

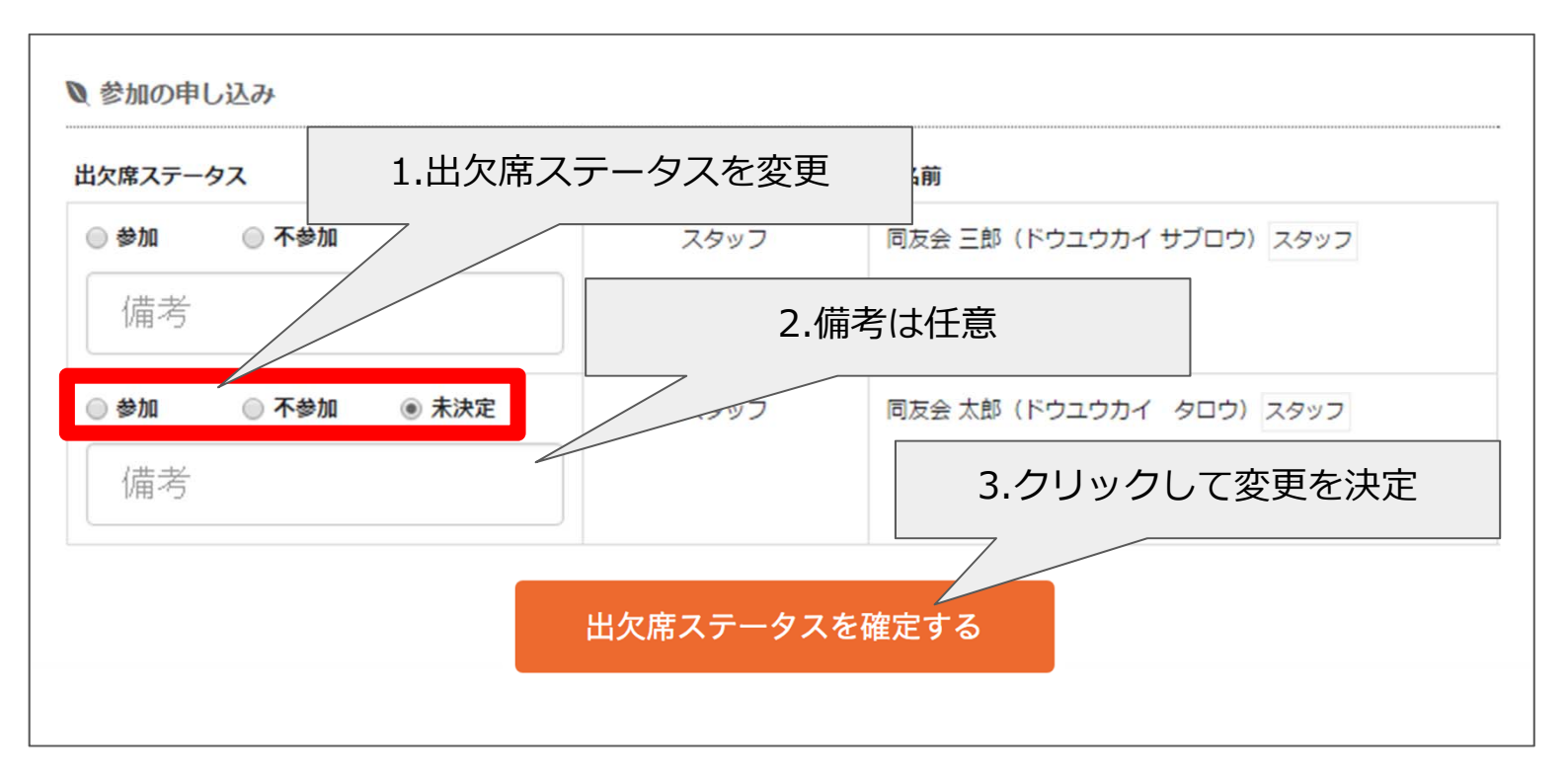

## 4.6. 代理出席記入

代理出席者は会社単位で2名まで記入出来ます。 名前をご入力後、必ず「上記出席者の申込をする」 を押してください。

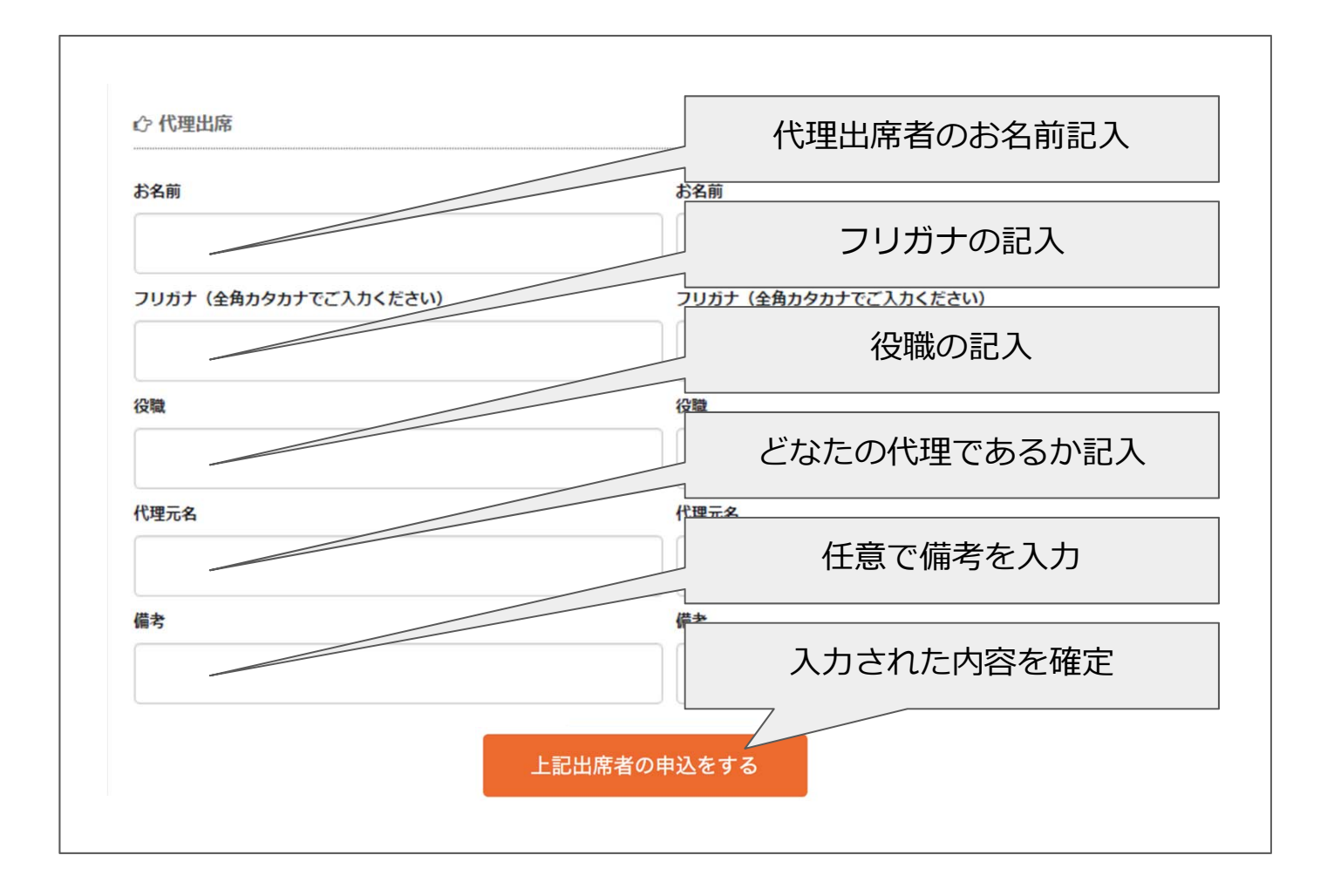

### 5. 関西経済同友会からのお知らせ

#### 5.1. 関西経済同友会からのお知らせとは

事務局より会員の皆様にお送りしているお知らせ=情報を閲覧するこ とができます。

(一般的な会合の情報もお送りしていますが、出席・欠席は「イベント」のページからのみ行うことができます。)

#### 5.2. 関西経済同友会からのお知らせ画面

| 回 同友会からのお知らせ   |                                         |  |  |  |
|----------------|-----------------------------------------|--|--|--|
| Q 絞り込み検索       |                                         |  |  |  |
| 2017年度         | ◆ 選択してください ◆ 絞り込む                       |  |  |  |
| 2018年05月01日(火) | NEW 〇〇セミナーin大阪2018のご案内                  |  |  |  |
| 2018年01月18日(木) | 【関西経済同友会からのお知らせ:0000】                   |  |  |  |
| 2017年10月18日(水) | 新規お知らせテスト イベント絞込                        |  |  |  |
|                |                                         |  |  |  |
|                | 詳細を見る場合<br>おしらせ名をクリック<br>詳細は5.3.を御覧ください |  |  |  |

# 5. 関西経済同友会からのお知らせ

## 5.3. 関西経済同友会からのお知らせ詳細

|                                                                                                    | おしらせタイトル                |
|----------------------------------------------------------------------------------------------------|-------------------------|
| □□ 同友会からのお知らせ                                                                                         |                         |
| □2018年05月01日(火)<br>○○セミナーin大阪2018のご案内                                                                 | おしらせ内容                  |
| ○○主催のセミナーをご案内いたします。<br>ご参加希望の方は、添付の申込書に必要事項ご記入の上、メールまたは<br>さい。                                        | よFAXにてお申込み下さい。詳細はHPをご覧下 |
| 【HP】http://・・・・<br>【日時】2018年5月10日(木)<br>【会場】〇〇<br>【申込方法(※参加無料です)】<br>添付の申込書に必要事項ご記入の上、メールまたはFAXにてお申込み | 下さい。                    |
| 【問い合わせ先】<br>〇〇局 担当:〇〇<br>TEL:06-0000-0000<br>メール:・・・@・・・・                                             | お知らせ添付資料                |
| 〇〇セミナーin大阪2018参加申込書.pdf                                                                               |                         |
| <b>つ</b> リストへ戻る                                                                                       |                         |

## 6. 本会に関わる基本資料ほか

#### 6.1. 本会に関わる基本資料ほかとは

定款や役員情報など、関西経済同友会に関わる 基本的な資料を閲覧・ダウンロードすることができます。

※重要資料となりますので、お取り扱いにご注意下さい。

#### 6.2. 本会に関わる基本資料ほか画面

| ▶本会に関わる                          | ら基本資料ほか<br>                           |
|----------------------------------|---------------------------------------|
| Q 絞り込み検索                         |                                       |
| フリーワード (                         | 資料タイトル等)                              |
| 2017年度                           | ◆ 選択してください ◆ 絞り込む                     |
| 2018年05月01日(火)<br>2018年03月20日(火) | 一般社団法人関西経済同友会 定款 -般社団法人関西経済同友会 役員名簿   |
|                                  | 基本資料絞込                                |
|                                  | 詳細を見る場合<br>資料名をクリック<br>詳細は6.3.を御覧ください |

## 6. 本会に関わる基本資料ほか

## 6.3. 本会に関わる基本資料ほか詳細

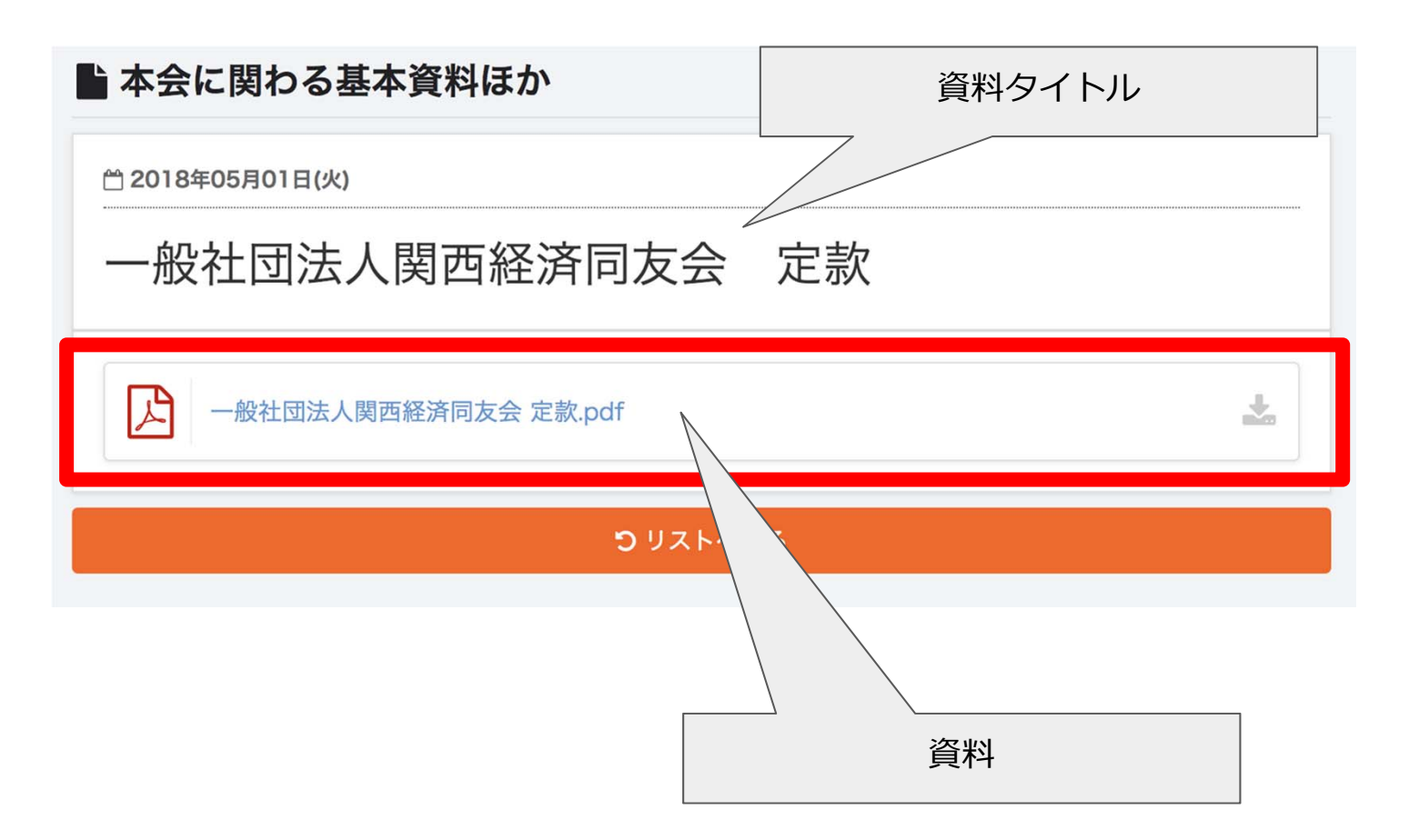

# 7.1. 同友会会員名簿画面

| Q, 股り込み検索 |                                                                                                    |                |
|-----------|----------------------------------------------------------------------------------------------------|----------------|
| 検索ワード(会員名 | 8. 会社名など) 絞り込む                                                                                                    |                |
|           |                                                                                                    | - <b>6</b> 810 |
|           | 400 1082/1942 193228048<br>98822128)<br>988<br>∎<br>∎ monocione                                                                                                    |                |
|           | (10 100/10 10,000                                                                                                    |                |
|           | 24 2021 - 1 cola 2 Ball<br>Constant<br>Maria<br>Colara (12)                                                                                                    |                |
|           | (n 1807 - SocietBolt<br>Bright B<br>Manager<br>Manager<br>Mana |                |
|           | 同友会 雪郎(ドウユウカイシロウ)・一絵会員<br>(一社)間西班界同友会<br>メ9972<br>■ (%-6441-1031<br>■ ダストラ前金                                                                                                    |                |
|           | P# 10(1.0) 31.75404<br>(400)98(0.0)<br>0000<br># 1.11.11<br>• 1.000000 1 4.00000000                                                                                                    |                |
|           | #1.280.07(.0000)                                                                                                    |                |
|           | HARDER (HER)<br>Som (HER)<br>Som (HER)<br>Manager<br>Manager<br>Ma                                                                                                    |                |
|           | ABE (100) ( 0 (11) ( 2010)8000<br>ABE (100) ( 2010)8000<br>ABE (100) ( 2010)<br>ABE (100) ( 2010)<br>ABE (100) ( 2010) ( 2010)8000<br>ABE (100) ( 2010) ( 2010)8000<br>ABE (100) ( 2010) ( 2010)8000<br>ABE (100) ( 2010) ( 2010)8000<br>ABE (100) ( 2010) ( 2010)8000<br>ABE (100) ( 2010) ( 2010)8000<br>ABE (100) ( 2010) ( 2010)8000<br>ABE (100) ( 2010) ( 2010)8000<br>ABE (100) ( 2010) ( 2010)8000<br>ABE (100) ( 2010)8000<br>ABE (100) ( 2010)                                                                                                    |                |
|           | 40.1000-700.200708008<br>40070-00<br>40070-00<br>80-000-00                                                                                                    |                |
| - 1       | 2 44 45 46 47 48 49 50 81                                                                                                    | 82 =           |

## 7.2. 絞込、ソート機能

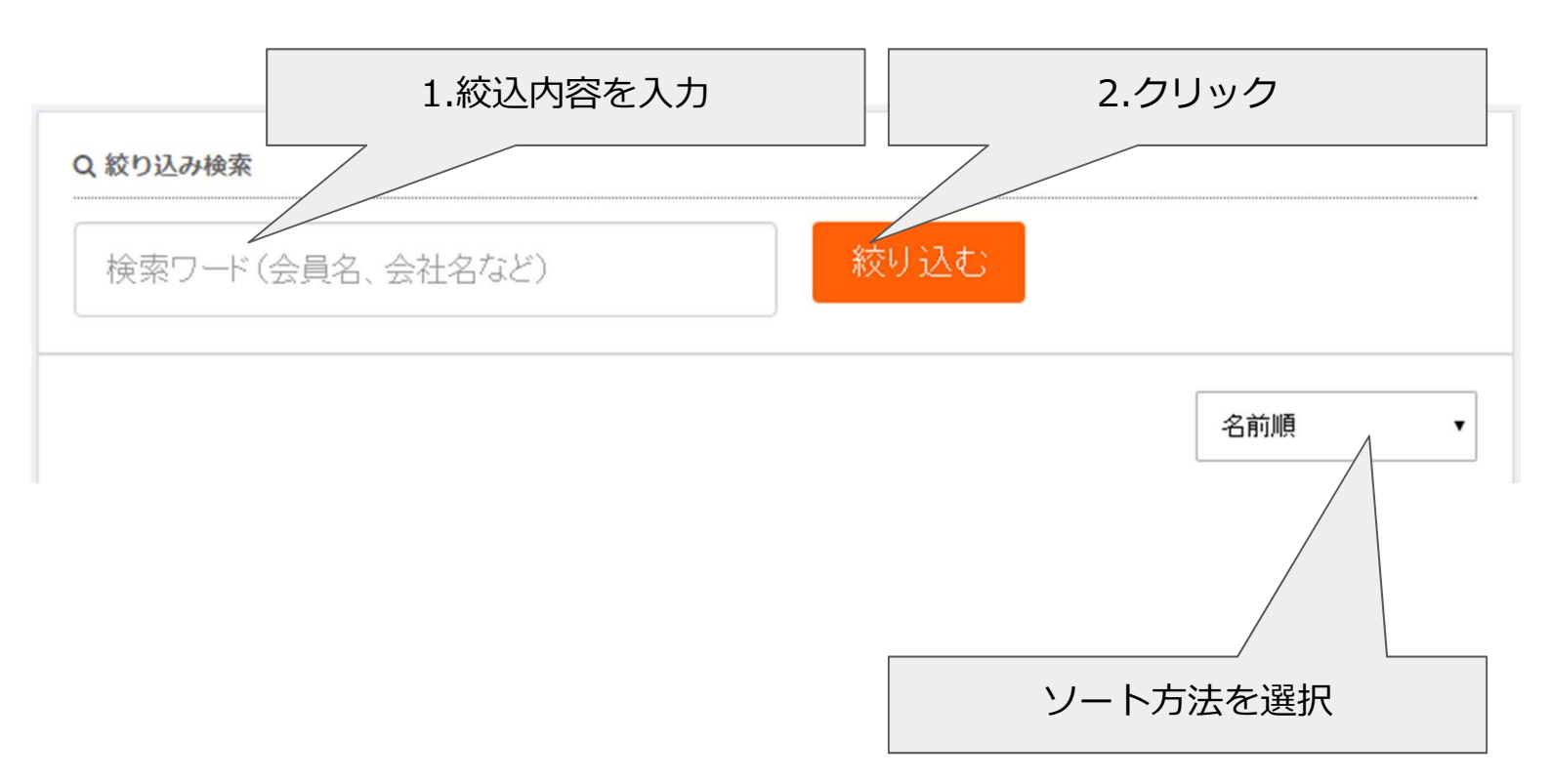

## 7. 同友会会員名簿

## 7.3. 名簿情報

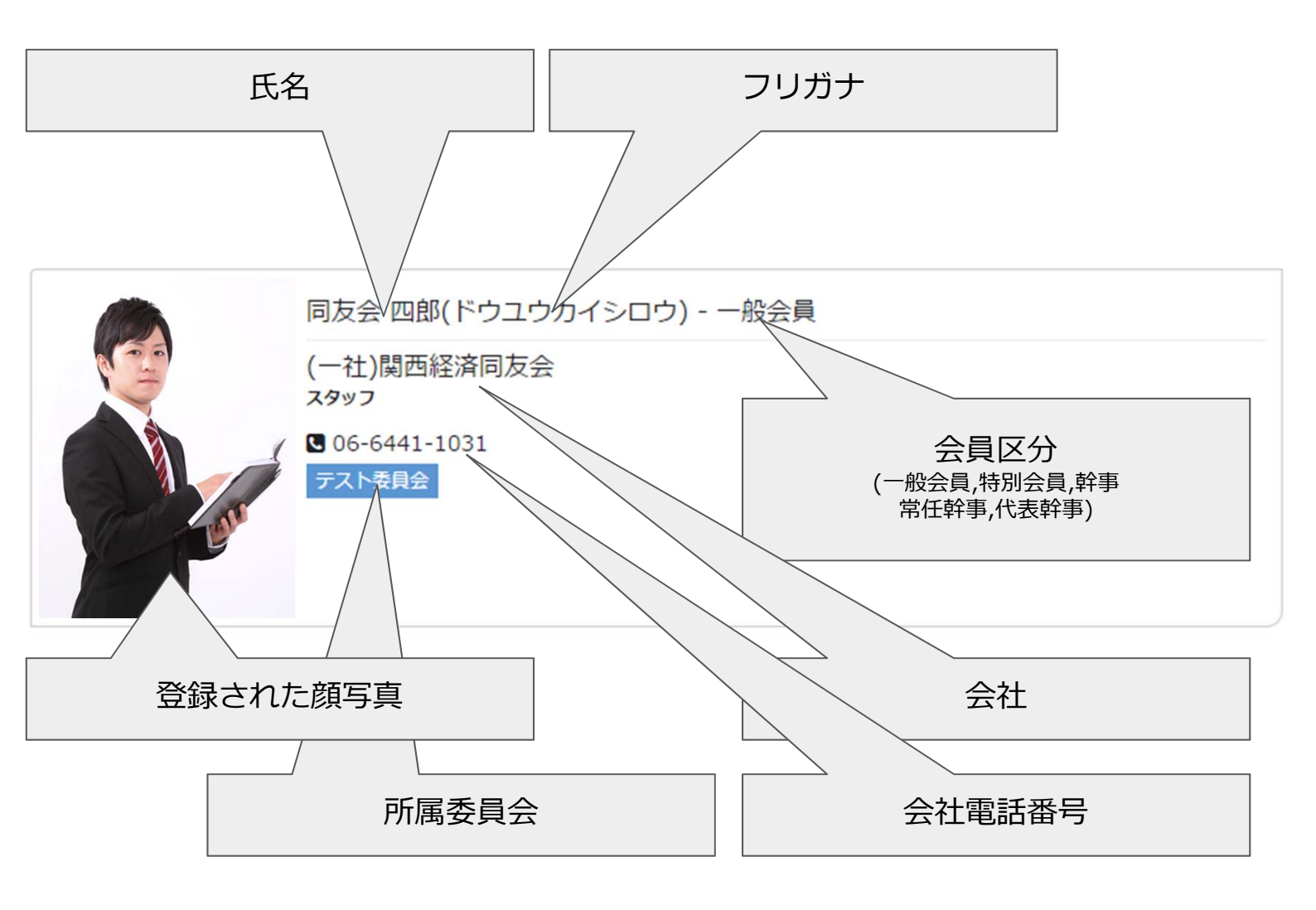

## 8. 会員情報の変更

会員ページメニュー「会員情報編集」から、会員情報の変更画面へ遷移します。 右側の変更フォームより、情報の変更、追加が可能です。 また、メールアドレスは、最大5つまで登録出来ます。

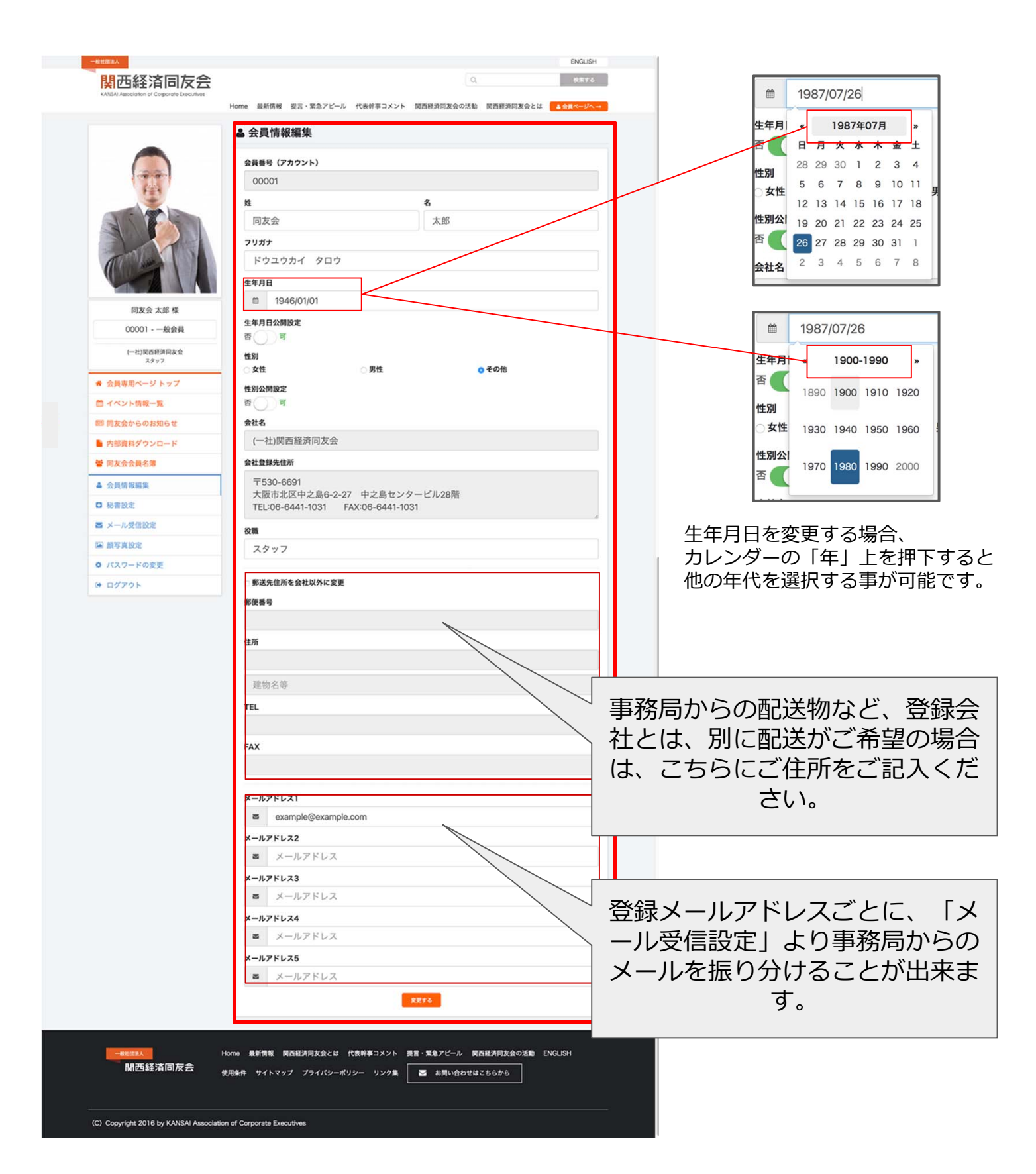

#### 9. 秘書設定

\_\_\_\_\_

「秘書設定」にて、会員様の秘書様をご登録し、秘書様にも、事務局から会員 様宛のメールなどの情報をお送りする事が出来ます。

また、今後運営する中で、ご連絡させて頂く際に重要な設定となるため、必ず、 お間違いなく、秘書様をご登録ください。

(秘書様は、複数人登録する事が可能です。)

#### 「秘書設定」トップ画面(ご登録秘書様の一覧画面)

|                                                                                                    |                          | 追加する                                                                                             |                  |
|----------------------------------------------------------------------------------------------------|--------------------------|--------------------------------------------------------------------------------------------------|------------------|
| 同友会二郎<br>ドゥュゥカイジロウ                                                                                                    |                          |                                                                                                  |                  |
| ⊠ メールアドレス<br>jiro@example.com                                                                                             | с теl.<br>0000-0000-0000 | i                                                                                                |                  |
| 秘書 花子<br>ヒショ ハナコ                                                                                                    |                          |                                                                                                  |                  |
| S メールアドレス<br>hishohanako@kansaidoyukai.or.jp                                                                              | C TEL<br>1234-5678-9012  | iii FAX<br>1234-5678-9013<br>✔ 編集する × 削除                                                         |                  |
|                                                                                                    |                          |                                                                                                  |                  |
| ご登録秘書一                                                                                                    | 覧                        | 秘書の個別情報を編集、削除する場                                                                                 |                  |
|                                                                                                    |                          | 合は、こちらのボタンより、操作を<br>行ってください。                                                                     |                  |
| <sup>生</sup> 様の追加、または編<br><sup>書の新規追加</sup>                                                                               | 集画面                      | 合は、こちらのボタンより、操作を行ってください。                                                                         |                  |
| 様の追加、または編<br><sup> 書の新規追加</sup><br><sup> 1</sup><br><sup> 書の新規追加</sup>                                                    | 集画面                      | 合は、こちらのボタンより、操作を行ってください。                                                                         |                  |
|                                                                                                    | 集画面                      | 合は、こちらのボタンより、操作を行ってください。                                                                         |                  |
|                                                                                                    | 集画面                      | 合は、こちらのボタンより、操作を行ってください。                                                                         |                  |
| 構 の 追 加 、 ま た は 編<br>書 の 新 規 追 加<br>ま し の 新 規 追 加<br>ま し の 新 規 追 加<br>ま し の 新 規 追 加<br>ま し の 新 規 追 加<br>ま し の ま た し に 編 ま | 集画面                      | 合は、こちらのボタンより、操作を行ってください。                                                                         |                  |
| F様の追加、または編集     書の新規追加     書のお名前     ガナ     リガナ     ドレス     XXXX(@XXXX.co.jp                                              | 集画面                      | 合は、こちらのボタンより、操作を<br>行ってください。<br>新規追加ページで、秘書様用                                                    | <br>の訃           |
| <b> 春 秋 の 追 加 、 ま た は 編 4</b><br><b>書 の 新 規 追 加</b><br>調<br>で<br>ま<br>の お 名 前<br>ガナ<br>リガナ<br>レアドレス<br>XXXXQ@XXXX.CO.jp   | 集画面                      | 合は、こちらのボタンより、操作を<br>行ってください。<br>新規追加ページで、秘書様用<br>カエリアに、該当する情報を                                   | のご               |
| F様の追加、または編<br>書の新規追加<br>書の新規追加<br>ガナ<br>リガナ<br><b>レアドレス</b><br>xxxxx@xxxxx.co.jp                                          | 集画面                      | 合は、こちらのボタンより、操作を<br>行ってください。<br>新規追加ページで、秘書様用<br>カエリアに、該当する情報を<br>し、「追加する」のボタンを                  | し<br>の<br>ご<br>押 |
| <b> 春 赤 未 本 の 追 加 、 ま た は 編<br/></b>                                                                                      | 集画面                      | 合は、こちらのボタンより、操作を<br>行ってください。<br>新規追加ページで、秘書様用<br>カエリアに、該当する情報を<br>し、「追加する」のボタンを<br>で、秘書様の登録が可能です | の<br>ご<br>押<br>。 |

事務局からのメールは「**全会員向けメール**」と「**委員会活動に関するメール**」 に分けられます。全会員向けメールでは、主に「講演会情報」や、「重要なお 知らせ」などの情報が配信されます。委員会活動に関するメールは、委員会、 会合など、また出欠席の設定がされていない場合、情報が受信されます。 どちらも、必ず一つはメールアドレスを設定しなければいけません。

#### メール受信設定画面

#### ▶ メール受信設定

メールの受信設定を行うと、複数箇所に関西経済同友会の全会員向けメール、委員会活動に関するメールを受信することが可能です。また、どちらの項目も、必ず1つは選択する必要があります。

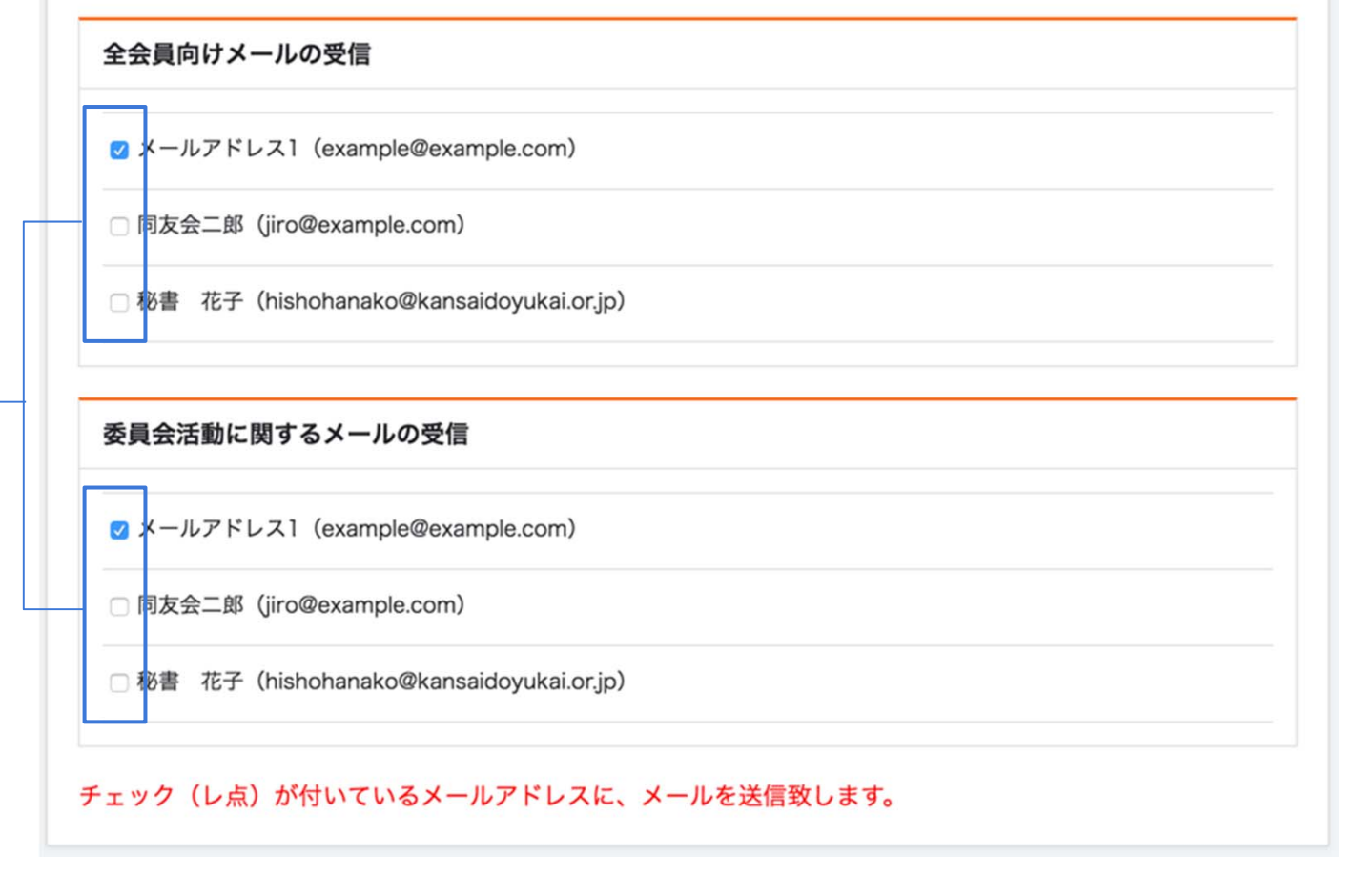

こちらのチェックボックスに「チェック」を入れるだけで、事務局 からのメール受信設定が可能です。

#### 11. 顔写真設定

顔写真を設定することにより「会員ページの左上」と「同友会会員名簿」にて、 ご自身の顔写真を公開する事が可能です。

活動を行っていく中で、他の会員様にも、活動や面識前に、予め認知して頂ける為、是非こちらの機能をご活用ください。

#### 顏写真設定方法

| ▲ 顔写真設定                                                                                                    | ①写真のアップロード |
|----------------------------------------------------------------------------------------------------|------------|
| 翻写真は、下部の灰色枠内に登録したい写真をドロップすると、写真がアップロードされ、「写真を変更<br>する」をクリックすると、公開されます。<br>また、削除する場合は、登録している写真の右上にある「鱼」ボタンをクリック」<br>休表示になった<br>後、「写真を変更する」をクリックすると、写真は非公開(削除)されます |            |
| 写真をドロッ                                                                                                    | 7          |

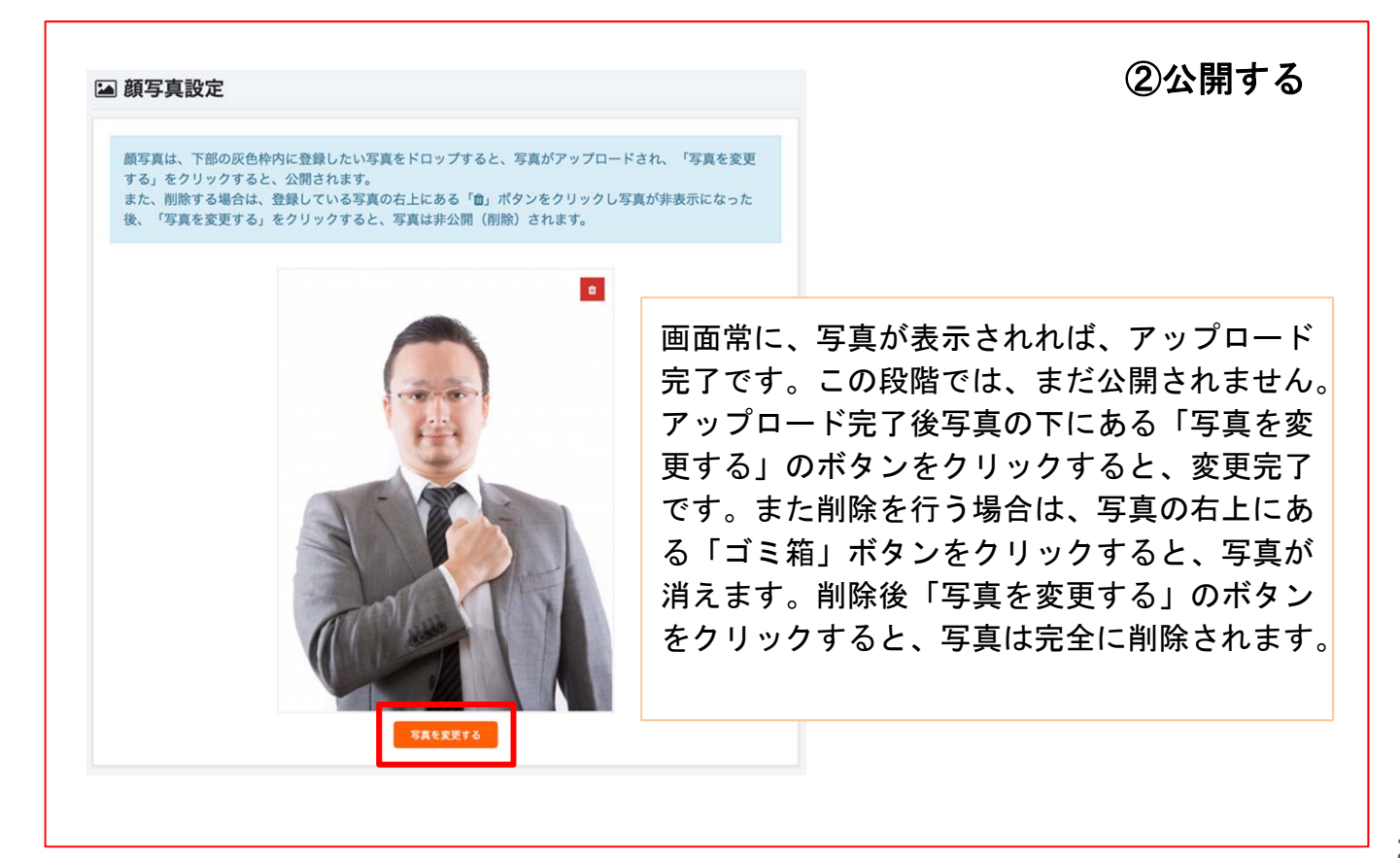

#### 12. パスワードの変更

パスワードの変更を行いたい場合は、こちらの画面より、変更が可能です。 パスワードの変更時、必ず「現在のパスワード」が必要となります。 またパスワードは、英数字8文字以上となります。

#### ✿ パスワードの変更

#### 現在のパスワード

現在のパスワードを入力してください

#### 新しいパスワード

新しいパスワードを入力してください

#### 新しいパスワード(確認用)

もう一度新しいパスワードを入力してください

変更する